**Pour mettre la photo et le certificat médical sur Comiti, voici comment faire :** (ne pas les mettre dans « Mon espace personne de documents visibles par le club »)

## Pour le certificat médical :

1. Ouvrir le menu (sous votre nom), et cliquer sur « Mon profil » **(ou passer par « Ma Famille » si cela concerne un autre membre de la famille**, et sélectionner le membre de la famille à Modifier).

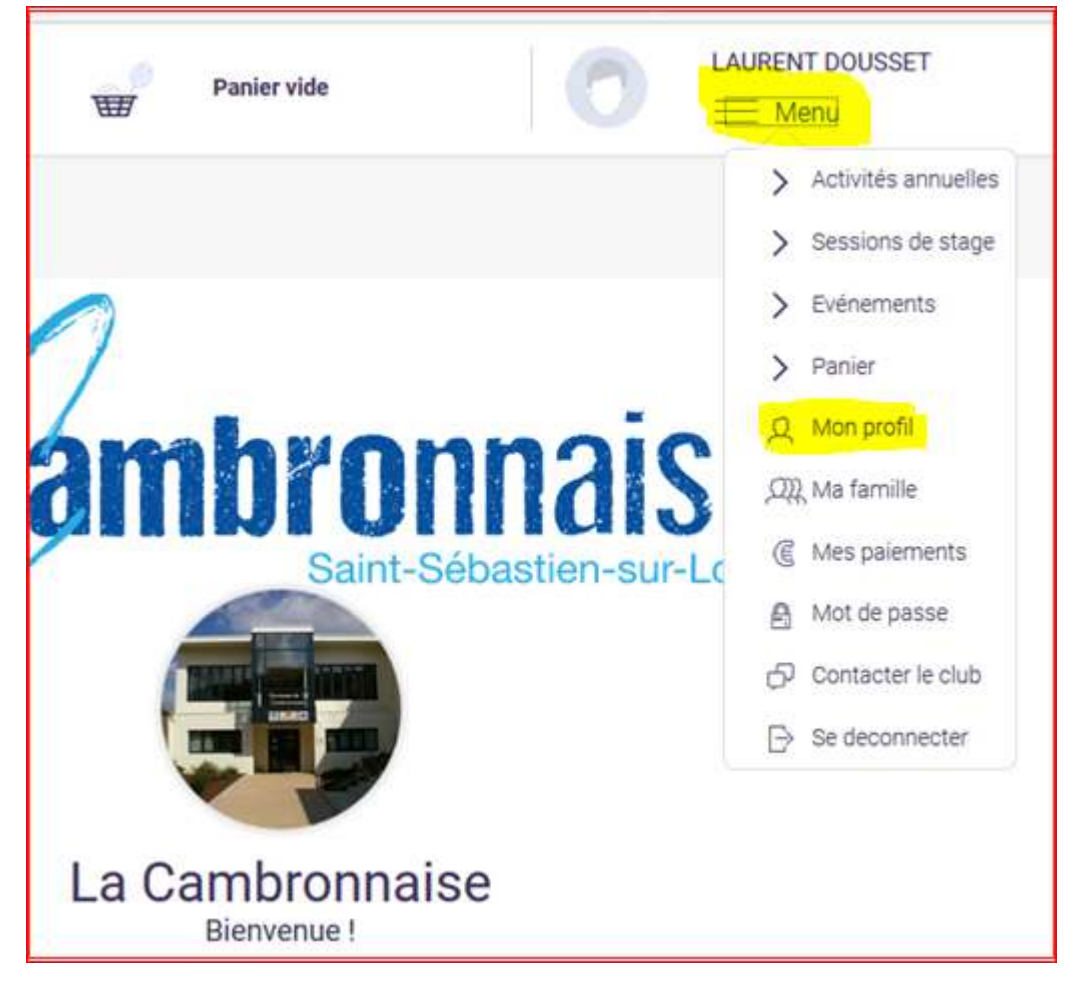

 Quand vous êtes sur l'écran ci-dessous, descendez l'ascenseur pour arriver jusqu'à la rubrique « Certificats médicaux », et cliquer sur le bouton « Parcourir » (ne pas oublier de passer par « Ma Famille » si cela concerne un autre membre de la famille, et sélectionner le membre de la famille à Modifier)..

| /ille *                                                                                                |                                                      |      |      |
|----------------------------------------------------------------------------------------------------|------------------------------------------------------|------|------|
| ST SEBASTIEN SUR LOIRE                                                                                 |                                                      |      |      |
| Pays *                                                                                                 |                                                      |      |      |
| FRANCE                                                                                                 |                                                      |      | `    |
|                                                                                                    |                                                      |      |      |
|                                                                                                    |                                                      |      |      |
| Certificats médic                                                                                      | aux                                                  |      |      |
| Certificats médic                                                                                      | aux                                                  | <br> | <br> |
| Certificats médic<br>Choisir un fichier Auc<br>Format pdf uniquement de 5m<br>Vous n'avez aucun certii | aux<br>un fichier choisi<br>maximum<br>ficat médical | <br> | <br> |

 Une fenêtre comme celle-ci-dessous s'ouvre alors avec un navigateur vous permettant d'aller chercher sur votre ordinateur le certificat que vous avez scanné, au format PDF, avec une taille maximale de 5 Mo (5000 Ko)

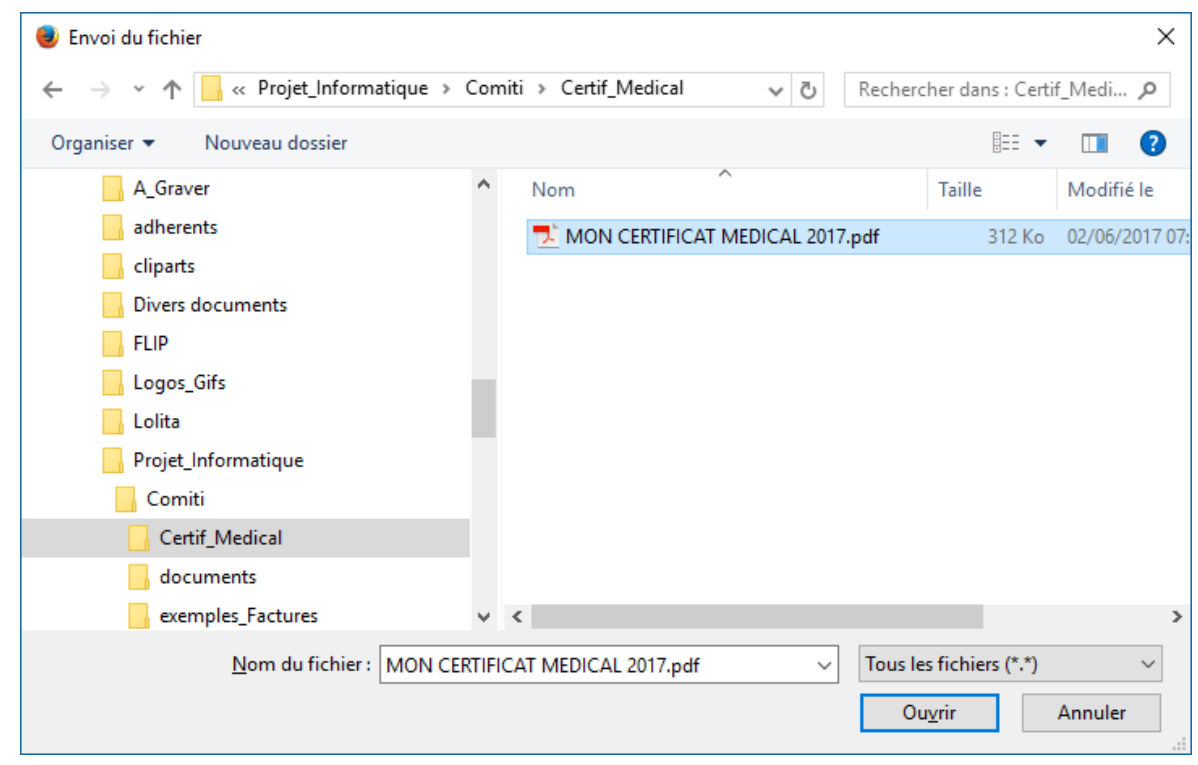

 Quand vous cliquez sur « Ouvrir », la fenêtre précédente disparait et le nom de votre fichier s'inscrit à l'écran à côté du bouton « Parcourir », <u>et il reste encore à valider mettre la date de fin de validité en cliquant en</u> bas de l'écran sur Sauvegarder.

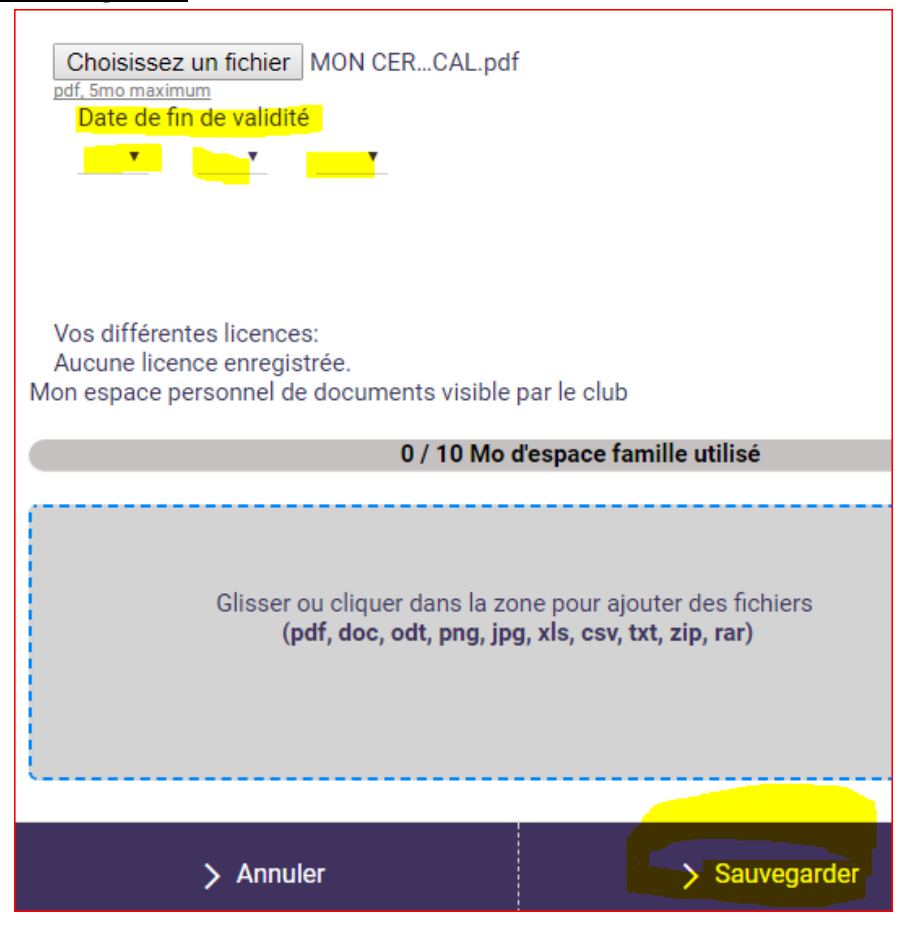

## Pour le certificat médical :

1. Cliquez sur « Photo »

| Mon Profil                                                                            |
|---------------------------------------------------------------------------------------|
| Votre photo doit faire 1 Mega maximum et être de type jpeg, gif, png ou tiff<br>Photo |
| Nom de famille                                                                        |
| DOUSSET                                                                               |
| Prénom                                                                                |
| Laurent                                                                               |

2. Une fenêtre comme celle-ci-dessous s'ouvre alors avec un navigateur vous permettant d'aller chercher sur votre ordinateur votre photo (Attention taille maximale de 1 Mo (1000 Ko))

| 😻 Envoi du fichier                                        |                                          |                  | ×                |  |  |  |
|-----------------------------------------------------------|------------------------------------------|------------------|------------------|--|--|--|
| $\leftarrow \rightarrow \land \uparrow$ - $\land$ Con     | niti > Certif_Medical 🗸 💆 Rec            | hercher dans : C | ertif_Medi 🔎     |  |  |  |
| Organiser 👻 Nouveau d                                     | dossier                                  |                  | • 🔳 🕐            |  |  |  |
| 2017-2018 ^                                               | Nom                                      | Taille           | Modifié le       |  |  |  |
| A_Graver                                                  | ~\$ocedure_pour_Telecharger_Certificat   | 1 Ko             | 20/06/2017 07:53 |  |  |  |
| adherents                                                 | ~WRL1016.tmp                             | 235 Ko           | 20/06/2017 07:59 |  |  |  |
| cliparts                                                  | 🗐 Comiti_Certificat_Medical.docx         | 240 Ko           | 08/06/2017 20:42 |  |  |  |
| Divers docum                                              | 🔁 Comiti_Procedure_pour_Certificat_Medic | 429 Ko           | 08/06/2017 20:41 |  |  |  |
| FLIP                                                      | 📧 ma_photo.jpg                           | 499 Ko           | 08/06/2017 20:41 |  |  |  |
| Logos_Gifs                                                | Procedure_pour_Telecharger_Certificat    | 293 Ko           | 20/06/2017 08:25 |  |  |  |
| Lolita                                                    |                                          |                  |                  |  |  |  |
| Projet_Inform                                             |                                          |                  |                  |  |  |  |
| Comiti                                                    |                                          |                  |                  |  |  |  |
| Certif_Mec 🗸 👎                                            | c                                        |                  | >                |  |  |  |
| Nom du fichier : ma_photo.jpg ~ Tous les fichiers (*.*) ~ |                                          |                  |                  |  |  |  |
|                                                           | L                                        | Ouvrir           | Annuler          |  |  |  |

Quand vous avez cliqué sur « Ouvrir », la fenêtre précédente disparait, et il reste encore à valider en cliquant en bas de l'écran (faire défiler vers le bas pour y accéder) sur « Sauvegarder ».

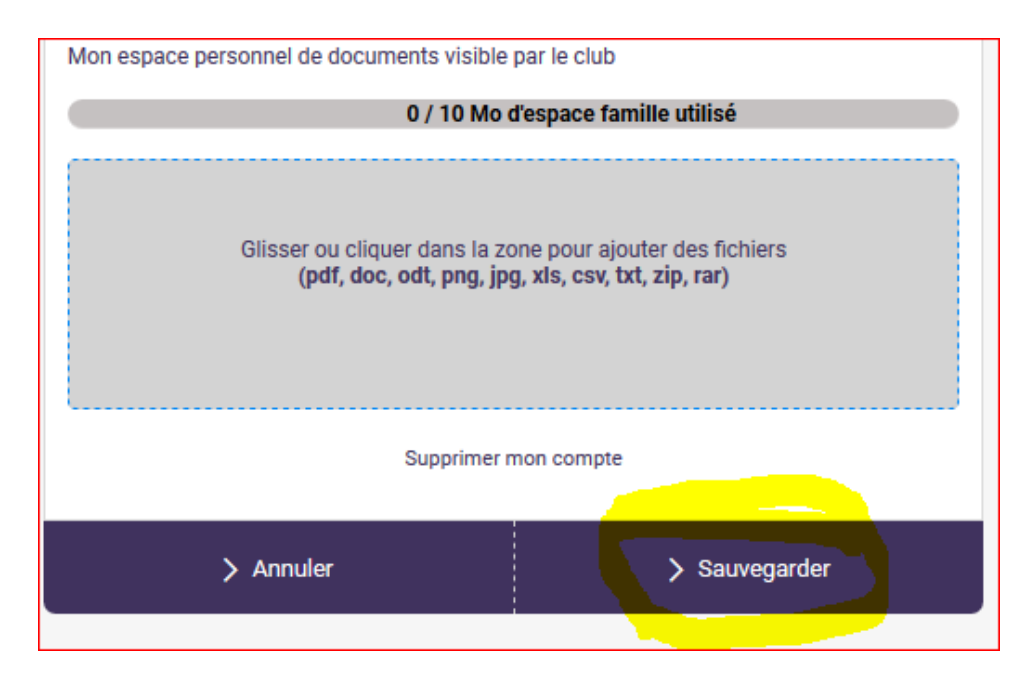

Pour mettre la photo d'un autre membre de la famille, il faut aller dans le menu « Ma famille », et cliquer sur « Modifier » en face de la personne à mettre à jour, puis cliquer sur le cercle intitulé « Modifier ». Ne pas oublier de sauvegarder ensuite.

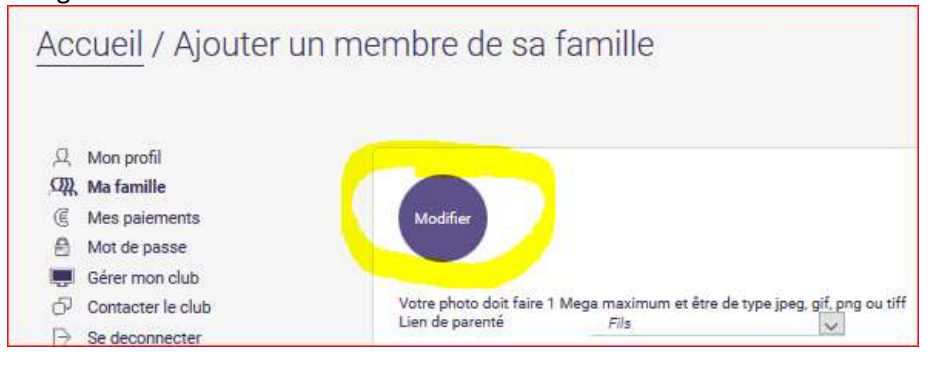